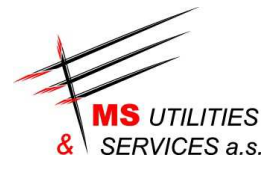

## OVĚŘENÍ DIGITÁLNÍHO PODPISU

Odeslaná objednávka je podepsaná digitální podpisem vydávané českou certifikační autoritou PostSignum (Česká pošta). Vzhledem k tomu, že kořenové certifikáty této certifikační autority nejsou běžně součástí operačních systému Microsoft Windows, Linux apod., je nutné je do těchto operačních systému doinstalovat. Teprve potom budou programy (včetně Adobe Acrobat Readeru) schopny ověřit digitální podpisy dokumentů.

Informace o kořenových certifikátech autority PostSignum najdete na adrese (včetně návodů):

http://www.postsignum.cz/certifikaty\_autorit.html

# NASTAVENÍ PROGRAMU ADOBE ACROBAT READER XI PRO OVĚŘOVÁNÍ PLATNOSTI CERTIFIKÁTU

- 1. Instalace certifikátu certifikační autority
- 2. Nastavení důvěryhodnosti certifikátů v aplikaci Adobe Reader

### INSTALACE CERTIFIKÁTŮ CERTIFIKAČNÍ AUTORITY POSTSIGNUM

- Poklikejte myší na odkaz CA\_postsignum.exe.
- Místo uložení do souboru ale zvolte otevření souboru, nebo soubor uložte na Váš počítač
- Při otevření souboru může být požadované potvrzení spuštění souboru, zvolte spustit.
- Dále pokračujte dle informací instalačního programu.

Instalační balíček: http://www.postsignum.cz/files/CA\_postsignum.exe

#### NASTAVENÍ DŮVĚRYHODNOSTI CERTIFIKÁTŮ V APLIKACI ADOBE READER XI

#### http://www.postsignum.cz/files/navody/Adobe\_Reader11/

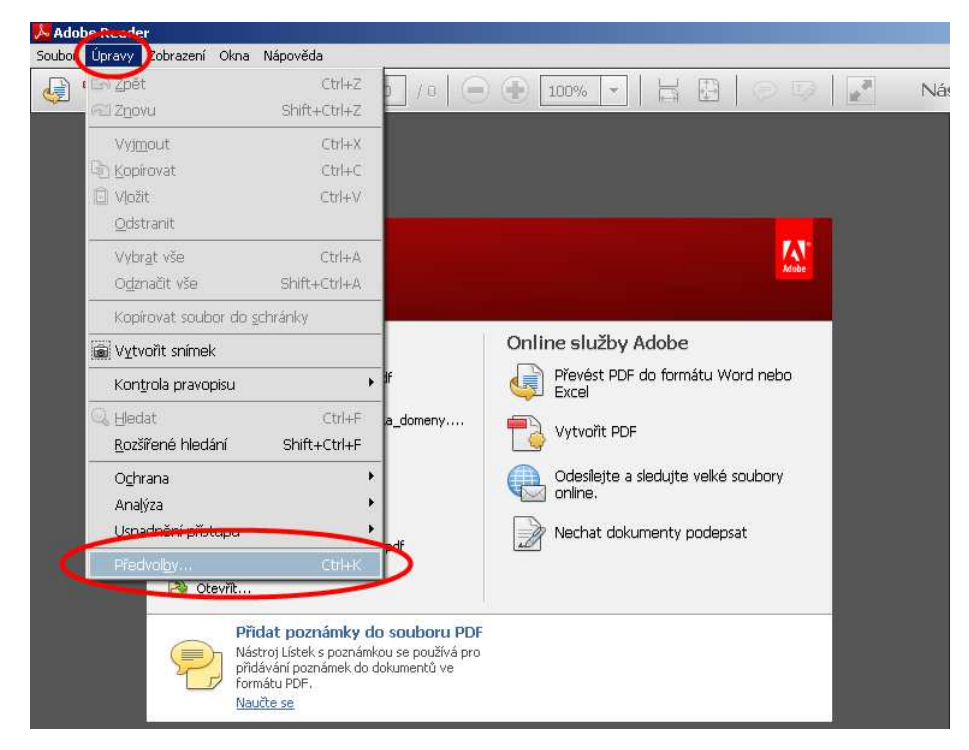

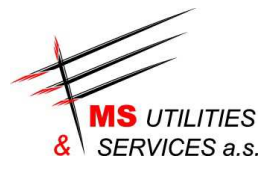

| <pre>stapor:<br/>Double in the second is a second is a second is second is second is a se</pre>                                                                                                    | edvolby                                                                  |                                                                                                    |
|----------------------------------------------------------------------------------------------------|--------------------------------------------------------------------------|----------------------------------------------------------------------------------------------------|
| Double of control of the second of the second of the secon                                                                                                    | Kategorie:                                                               |                                                                                                    |
| la caku danaku:<br>"Worker Joannessen:<br>Du antindale<br>Januari danaku:<br>Du antindale<br>Januari danaku:<br>Du antindale<br>Januari da                                                                                                    | Dokumenty                                                                | Digitähi podpisy                                                                                                    |
| Videoconie<br>istatewi nikiwy wiele<br>Demonstratewi wiele<br>Demonstratewi<br>wiele<br>of wiele<br>wiele<br>wiele | Na celou obrazovku<br>Přidávání poznámek                                 | Vytvoreni a vzhled                                                                                                   |
| Di a militarida (1455)<br>dominaria (1455)<br>dominaria (1455)<br>domina                                                                                                    | Všeobecné<br>Zobrazení stránky                                           | Volby pro vytvoření podpisu     Nastavení vzhledu podpisů v rámci dokumentu                                          |
| Doken not data in the set of the set of the                                                                                                    | 3D a multimédia<br>Čtení                                                 | Ověření                                                                                                    |
| <pre>Heart is the set of the set of the set</pre>                                                                                                    | Důvěryhodnost multimédlí (starší)<br>E-mailové účty<br>Formuláře         | Volba, jak a kdy se podpis ověřuje                                                                                   |
| hternet tigen version i generation planting podes by a contract of a spraw dentit pro podes over i generation of the spraw privation of the spraw privation of t                                                                                                    | Hedani<br>Identita                                                       | Identity a důvěryhodné certifikáty                                                                                   |
| <ul> <li>Sprive privide output of the set of the set of</li></ul>                                                                                                    | Internet                                                                 | 10.4 united a certica identiti con pedenicouted                                                                      |
| Control gravopsu  Verser (20)  Verser (20)                                                                                                    | Jazyk<br>Jednotky                                                        | vyroletná správa přihlašovacích údajů používaných k nastavení dokumentů jako důvěryhodných     Dalš…                 |
| Within (capital (capital (capita) (capital (capital (capital (capita) (capita) (capita) (capita) (                                                                                                    | Kontrola pravopisu<br>Měření (2D)                                        | Přídání časového razitka do dokumentu                                                                                |
| The Statisty ALLOW         Spectra (M)         Second (M)         Second (M)         Spectra (M)         Second (M)         Spectra (M)         Spectra (M)         Overiver (M)         PI overiver         Spectra (M)         Overiver (M)         PI overiver         Spectra (M)         Overiver         Overiver         Spectra (M)         Overiver         Overiver         Overiver         Overiver         Spo                                                                                                    | Měření (3D)<br>Měření (geoprostorové)<br>Multimédia (starší)             | Nastavení konfigurace serveru časových razitek     Další                                                             |
|                                                                                                    | Online sidady Adobe                                                      |                                                                                                    |
| Jacobiani<br>Ljedate<br>Spekter priv<br>Ljedate<br>Statespečeri (roššireć)<br>CK Zušt<br>Velty ovčíční podpisu<br>C oki podpisy plotevíční dokumentu<br>Pokud je dokument opatřen platným podpisy, které však nebyly označeny jako důvěn/hodné, zobrai se výzva ke kontrole a k ověření důvěn/hodnost podpisů<br>Covári při ovčívní<br>Polužit metodu stanovenou v dokumentu, pokud není k disposici<br>Použit metodu stanovenou v dokumentu, pokud není k disposici<br>Použit metodu stanovenou v dokumentu, pokud není k disposici<br>Použit metodu stanovenou v dokumentu, pokud není k disposici<br>V Vzdovat ni otřevšíví<br>Použit metodu stanovenou v dokumentu, pokud není k disposici<br>V Vzdovat ni otřevšíví<br>Použit metodu stanovenou v dokumentu, pokud není k disposici<br>Použit netodu stanovenou v dokumentu, pokud není k disposici<br>V Vzdovat ni otřevší<br>Použit metodu stanovenou v dokumentu, pokud není k disposici<br>V Vzdovat ni otřevší<br>Použit netodu stanovenou v dokumentu, pokud není k disposici<br>V Vzdovat ni otřevší<br>Použit netodu stanovenou v dokumentu, pokud není k disposici<br>Použit netodu stanovenou v dokumentu,<br>Použit netodu stanovenou v dokumentu,<br>Použit netodu stanovenou v dokumentu,<br>Použit netodu stanovenou v dokumentu,<br>Použit netodu stanovenou v dokumentu,<br>Použit netodu stanovenou v dokumentu,<br>Použit netodu stanovenou v dokumentu,<br>Použit netodu stanovenou v dokumentu,<br>Použit česová natita ukončené platnosti<br>Použit česová natita ukončené platnosti<br>Pověřovat informace<br>Rutovské je použit<br>Použit česová natita ukončené platnosti<br>Pověřovat informace<br>Rutovské je použit<br>Pověřovat je použit<br>Pověřovat je použit<br>Pověřovat je použit<br>Pověřovat je použit<br>Pověřovat je použit<br>Pověřovat je použit<br>Pověřovat je použit<br>Pověřovat je použit<br>Pověřovat je použit<br>Pověřovat je použit<br>Pověřovat je použit<br>Pověřovat je použit<br>Pověřovat je použit<br>Pověřovat je použit<br>Pověřevat je použit<br>Pověřevat je použit<br>Pověřevat je použit<br>Pověřevat je použit<br>Pověřevat je použit<br>Pověřevat je použit<br>Pověřevate použit<br>Pověřevat je použit<br>Pověřevat je použit<br>Pověře                                                                                                    | Recercevani                                                              |                                                                                                    |
| Jodate miljištupu<br>Zakezpečeri (rodšimé)  CK Zrušt  CK Zrušt  CK                                                                                                    | Sledování<br>Správce práv                                                |                                                                                                    |
| Sold en placedud         Scheppeleri (rocsfieré)             CK       Zniět           Vedky ověření podplau            * Ovělit podpisy při otevření dokumentu        Pokud je dokument opatřen platnými podpisy, které však nebyly omačeny jako důvěn/hodné, zobrazi se výzva ke kontrole a k ověření důvěn/hodnosti podpisů        Pokuž je dokument opatřen platnými podpisy, které však nebyly omačeny jako důvěn/hodné, zobrazi se výzva ke kontrole a k ověření důvěn/hodnosti podpisů        Crovár jiří ověřováť        Pokuž metodu stanovenou v dokumentu; dotaz, pokud není k dispozici        * Otký podět výchosť metodu:       * Vtádovat, aky při ověřováť podpisů        * Vtádovat, aky při ověřováť podpisů       * Joženspečený doku       * Zabezpěčený doku       * Zabezpěčený doku       * Natváť kom       * Natváť kom       Pověťováť netník útůn v senamu certilkátů Vindow                                                                                                    | Updater                                                                  |                                                                                                    |
| Zabezpečení (rodšířené)         OK       Zrušiť         Nutly ověření podpisu         * Ověřit podpisy při otevření dokumentu         Pokud je dokumento, topatření dokumentu         Při ověřování         * Pokuž terdou stanovenou v dokumentu, totaz, pokud není k depoadí         * Pokuž terdou stanovenou v dokumentu, pokud není k depoadí         * Pokuž terdou stanovenou v dokumentu, pokud není k depoadí         * Vždy pokžit metodu stanovenou v dokumentu, pokud není k depoadí         * Vždy pokžit metodu:         * Vždy pokžit metodu:         * Vždy pokžit výchozí metodu:         * Vždy pokžit výchozí metodu:         * Vždy pokžit výchozí metodu:         * Vždy pokžit výchozí metodu:         * Vždy pokžit výchozí metodu:         * Vždy pokžit výchozí metodu:         * Vždy pokžit výchozí metodu:         * Vždy pokžit výchozí metodu:         * Vždy pokžit výchozí metodu:         * Vždy pokžit čestovátí atkla ukončené platnosti         Ověřovat informace         * Automatoky přišavát ověřovací informace přiš vělké         * Vždy pokžit výchozí metodu:         * Nady         * Nady         * Nady         * Nady         * Nady         * Nady         * Nady                                                                                                    | Zabezpečení                                                              |                                                                                                    |
| OK       Zušt         Velity ověření podpisu       *         * Ověřit podpisy při otevření dokumentu       *         Povžit metodu stanovenou v dokumentu; dotaz, pokud není k dspoadí       *         * Povžit metodu stanovenou v dokumentu; dotaz, pokud není k dspoadí       *         * Povžit metodu stanovenou v dokumentu; pokud není k dspoadí       *         * Povžit metodu stanovenou v dokumentu; pokud není k dspoadí       *         * Vyždovať, avy při ověřování podpisů kontrola odvošání certifikátu úspěžná, kdykolv je to možné       *         * Vyždovať, avy při ověřování podpisů by kontrola odvošání certifikátu úspěžná, kdykolv je to možné       *         * Vyždovať, avy při ověřování podpisů       *         * Ověřováti podpisu       *         * Ověřovát podpisy s použitím:       *         * Čás vytvoření podpisů       *         * Ověřovát podpisu       *         * Čás vytvoření podpisů       *         * Dvětřovát věřovát podpisu       *         * Zabezpečený čás (čásové razitlo) vložené v podpisu       *         * Zabezpečený čás (úsové razitlo) vložené v podpisu       *         * Ověj       *       *         * Ověj       *       *         * Naky       *       *         Dvěřovát všebě lopine tertifikátů Wndoves pro: <td< td=""><td>Zabezpečení (rozšířené)</td><td></td></td<>                                                                                                    | Zabezpečení (rozšířené)                                                  |                                                                                                    |
| Ověřívatí <ul> <li>Použiť metodu stanovenou v dokumentu; dota; pokud není k dispozid, použiť výchozí metodu</li> <li>Použiť metodu stanovenou v dokumentu; pokud není k dispozid, použiť výchozí metodu</li> <li>Vždy použiť výchozí metodu:</li> <li>Výchozí zakezpečení Adobe</li> </ul> <li>Vyčadovat, aby při ověřování podpeů byla kontrola odvolání certifikátu úspěšná, kdykoliv je to možné</li> <li>Ignorovat informace o ověření dokumentu</li> <li>Ověřovat podpisy s použitím:         <ul> <li>čas vytvoření podpisu</li> <li>Zakezpečený čas (časové razitko) vložené v podpisu</li> <li>Zakezpečený čas (časové razitko) vložené v podpisu</li> <li>Zakezpečený čas (časové razitko) vložené v podpisu</li> <li>Aktuáni čas:</li> <li>Použiť časová razitko ukončené platnosti</li> </ul> </li> <li>Dvěřovat informace         <ul> <li>Automatcky přidávat ověřovací informace při ukládání podepsaného souboru PDF:</li> <li>Zeptat se, když jsou ověřovací informace při ukládání podepsaného souboru PDF:</li> <li>Zeptat se, když jsou ověřovací informace přiš velké             <ul> <li>Ověřovat VŠEM kořenován nertifikátům v seznamu certifikátů Windows pro:</li> <li>Povědování certifikovaných dokumentů             </li> <li>Večevání certifikovaných dokumentů             <ul> <li>Večevání certifikovaných dokumentů             </li> <li>Večevání certifikovaných dokumentů             <ul> <li>Večevání certifikovaných dokumentů             </li> <li>Večevání certifikovaných dokumentů             </li> <li>Večevání certifikovaných dokumentů             </li> <li>Večevání certifikovaných dokumentů             </li> <li>Večevání certifikovaných dokumentů             </li></ul></li></ul></li></ul></li></ul></li>                                                                                                    | Pokud je dokument opatřen platnými p<br>Chovárd pů ověřovárd             | odpisy, které však nebyly označeny jako důvěryhodné, zobrazí se výzva ke kontrole a k ověření důvěryhodnosti podpisů |
| Použit metodu stanovenou v dokumentu; dotaz, pokud není k dispozić Použit metodu stanovenou v dokumentu; pokud není k dispozić, použit výchozí metodu Vždy použit výchozí metodu: Výchozí zabezpečení Addobe v Vyždadovat, aby při ověřování podpisů byla kontrola odvolání certifikátu úspěšná, kdykoliv je to možné Ignorovat informace o ověření dokumentu Ověřovat podpisy s použitm: <ul> <li>č čas vytvoření podpisu</li> <li>č žabezpečený čas (časové razitko) vložené v podpisu</li> <li>č Aktuáni čas</li> <li>Použit časová razitka ukončené platnosti</li> </ul> Ověřovat informace Automaticky přidávat ověřovací informace přil ukládání podepsaného souboru PDF: <ul> <li>Vždy</li> <li>Nkidy</li> </ul> Integrace s Windows Důvěřovát všetníkovaných dokumentů Vzdy Nikdy Nikdy Nikdy Nikdy Dověřovát jednováť Ověřovát jednováť V vladovát podpisů Ověřovát jednováť Ověřovát podpisů Ověřovát podpisů Ověřovát vých podpisů Ověřovát podpisů Ověřovát podpisů Ověřovát podpisů Ověřovát podpisů Ověřovát podpisů Ověřovát podpisů Ověřovát podpisů Ověřovát podpisů Ověřovát podpisů Divětovát podpisů Divětovát podpisů Ověřovát podpisů Ověřovát podpisů                                                                                                    | Při ověřování:                                                           |                                                                                                    |
|                                                                                                    | Použit metodu stanovenou v d<br>C Použit metodu stanovenou v d           | skumentu; dotaz, pokud neni k dispozici<br>neurophu: pokud neni k dispozici, po dit vistori matodu                   |
| Vyžadovat, aby při ověřování podpisů byla kontrola odvolání certifikátů úppěšná, kdykoliv je to možné grancovat informace o ověření dokumentu Cas ověření Cověřovat podpisy spoužitím: Cas vytvoření podpisu Cabezpečený čas (časové razitko) vložené v podpisu Cabezpečený čas (časové razitko) vložené v podpisu Cabezpečený čas (časové razitko) vložené v podpisu Použit časová razitka ukončené platnosti Ověřovat informace Automaticky přidávat ověřovací informace při ukládání podepsaného souboru PDF: Czeptat se, když jsou ověřovací informace přil vleké Vždy Nikových všEM kořenován certifikátům v seznamu certifikátů Windows pro: Divěřování certifikovaných dokumentů Voba kteleskoliv z necrito volep možie vést k torru, že za důvěryhodný obsah budou považovány ibovcíné meteriák, Budte opterní před povdením těchto funkcí.                                                                                                    | <ul> <li>Vždy použít výchozí metodu:</li> </ul>                          | Východ zászpečení Adobe                                                                                              |
|                                                                                                    | Vyžadovat, aby při ověřování podpis                                      | )<br>3 byla kontrola odvolání certifikátu úspěšná, kdykoliv je to možné                                              |
| Ověřovat podpisy s použitím:         © čás vytvoření podpisu         Čas vytvoření podpisu         Žabezpečený čas (časové razitko) vložené v podpisu         Aktuální čas         P Použit časová razitka ukončené platnosti         Ověřovat oinformace         Automaticky přidávat ověřovací informace při ukládání podepsaného souboru PDF:         ř. Zeptat se, když jsou ověřovací informace přil velké         V ždy         Nkdy         Integrace s Windows         Důvěřování certifikováných dokumentů         V bola kteleskoliv z nechto volep můle vést k tornu, že za důvěryhodný obsah budou považovány ibovoňem tertifikátů m vseznámu čertifikátů m tertály. Budte opstru jiřed povdením těchto funkcí.                                                                                                    | agnorovat informace o overeni doku                                       | nentu                                                                                                    |
|                                                                                                    | Ověřovat podpisy s použitím;                                             |                                                                                                    |
|                                                                                                    | Cas vytvoření podpisu                                                    |                                                                                                    |
| Použit časová raztika ukončené platnosti      Ověřovací informace      Automaticky přidávat ověřovací informace při ukládání podepsaného souboru PDF:                                                                                                    | C Aktuální čas                                                           | 3) vložene v podpisu                                                                                                 |
| Ověřovací informace<br>Automatický přidávat ověřovací informace při ukládání podepsaného souboru PDF:<br>C Zeptat se, když jsou ověřovací informace přilš velké<br>C Vždy<br>Nikdy<br>Integrace s Windows<br>Důvěřovat VŠEM kořenouším certifikátům v seznamu certifikátů Windows pro:<br>Důvěřovát VŠEM kořenouším certifikátům v seznamu certifikátů Windows pro:<br>Důvěřovátí certifikovaných dokumentů<br>V Ověřování certifikovaných dokumentů<br>V toba kterekolik z necnto všeb může věst k tornu, že za důvěryhodný obsah budou považovány<br>ibovolné materiály. Budte opstrní před povdením těchto funkci.                                                                                                    | 🔽 Použit časová razítka ukončené                                         | platnosti                                                                                                    |
| <ul> <li>Č Zeptat se, když jsou ověřovací informace přilš velké</li> <li>Vždy</li> <li>Nikdy</li> <li>Integrace s Windows</li> <li>Důvěřovat VŠEM kořenoučím certifikátům v seznamu certifikátů Windows pro:</li> <li>Dřežování certifikovaných dokumentů</li> <li>V ověřování certifikovaných dokumentů</li> <li>V oběk kterekciliv z techtro voleb může vést k tornu, že za důvěryhodný obsah budou považovány ibovolné materiály. Budte opstrní před povolením těchto funkci.</li> <li>Nisověda</li> </ul>                                                                                                    | Ověřovací informace<br>Automaticky přidávat ověřovací informa            | ce při ukládání podepsaného souboru PDF:                                                                             |
| Vždy     Nikdy Integrace s Windows Důvěřovat VŠEM kořenoučen certifikátům v seznamu certifikátů Windows pro:     ✓ Ověňování certifikovaných dokumentů     Volba kterekciliv z techto voleb můle vést k tornu, že za důvěryhodný obsah budou považovány ibovolne materiály. Budže opstrní před povolením těchto funkci. Nápověda                                                                                                    | Zeptat se, kdvž isou ověřovací                                           | nformace přílš velké                                                                                                 |
| C Nikdy Integrace s Windows Důvěřovat VŠEM kořenovám certifikátům v seznamu certifikátů Windows pro:     Ověčování certifikátům v seznamu certifikátů Windows pro:     Ověčování certifikovaných dokumentů     Volba kterekoliv z techto voleb může vést k tornu, že za důvěryhodný obsah budou považovány ibovoľná materiály. Budte opatriř před povolením těchto funkci. Nápověda                                                                                                    | C Vždy                                                                   |                                                                                                    |
| Integrace s Windows<br>Dôvěřovári všEM kořennuším certifikátům v seznamu certifikátů Windows pro:<br>V Veľovárií certifikovaných dokumentů<br>V olba kterésolit v teorno voleb může vést k tomu, že za důvěrvhodný obsah budou považovány<br>Ibovolné materiály. Budže opstrrí před povdením těchto funkci.                                                                                                    | C Nikdy                                                                  |                                                                                                    |
| V čerčevání podcisů     V čerčevání certrifikovaných dokumentů     V čerčevání certrifikovaných dokumentů     Vidos kterekciliv z rechrto včeb môže vést k tornu, že za důvěryhodný obsah budou považovány     Ibovolné materiály. Budte opstrní před povolením těchto funkci.                                                                                                    | Integrace s Windows<br>Důvěřovat VŠEM kořenovým certifikátů              | n v seznamu certifikátů Windows pro:                                                                                 |
| Volba kterecom z techto voleb může věst k tomu, že za důvérvhodný obsah budou považovány<br>Ibovolné materiály. Budte opatrní před povolením těchto funkci.                                                                                                    | Ověřování podpisů                                                        | mento                                                                                                    |
| Nipověda OK Zništ                                                                                                    | Volba kterekoliv z techto voleb mů<br>libovolné materiály, Budte opatrní | že věst k tornu, že za důvěryhodný obsah budou považovány<br>ried povolením těchto funkci.                           |
|                                                                                                    | Nápověda                                                                 | OK Ziuši                                                                                                    |

Zde zaškrtněte zobrazená pole, klikněte na OK a nové nastavení bude uloženo.